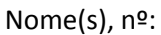

Área activar ou desactivar

camadas

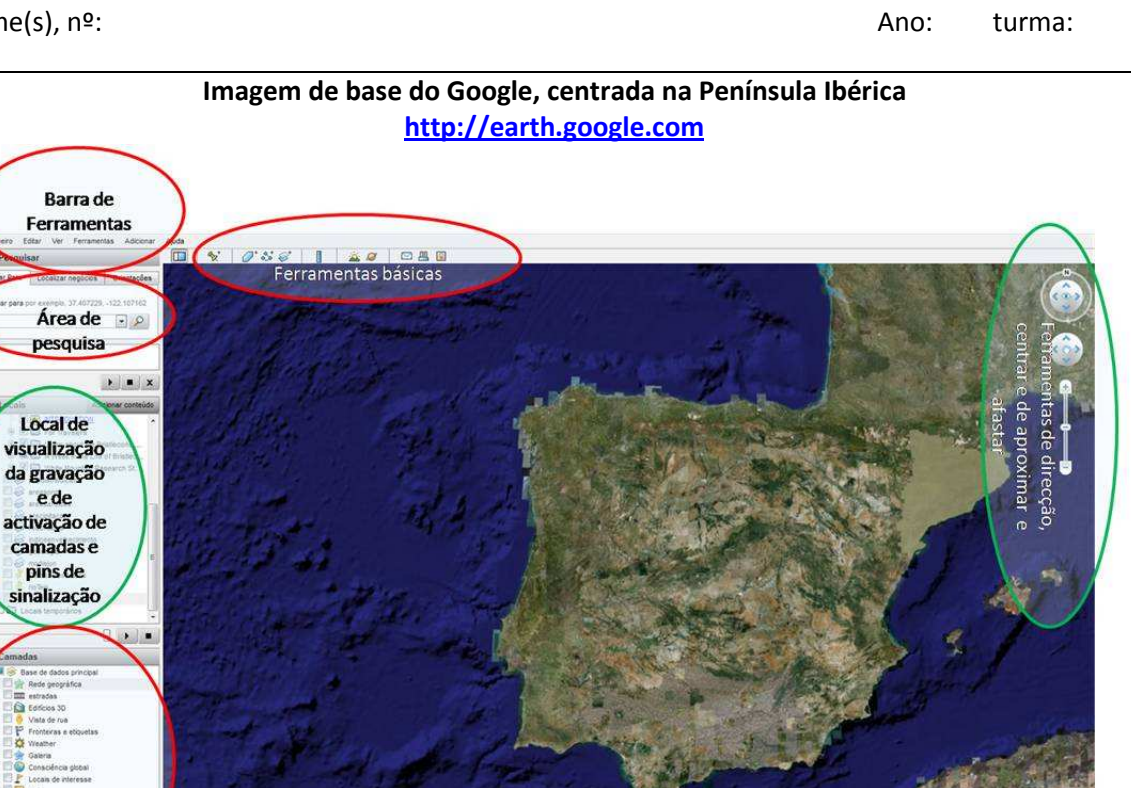

Coordenadas Geográficas Altitude de visualização Imagem da Península Ibérica 1 Nota Importante: antes de iniciar o trabalho devem ser desactivadas todas as camadas

Escala

| Instruções do Google                                                                                                    | Ficha de percurso                                                                                                    |
|----------------------------------------------------------------------------------------------------|----------------------------------------------------------------------------------------------------|
| Socgle Forth<br>Fichero Editar Ver Ferramentas Adicionar Ajuda                                                                                                    | 1- Abre o Google Earth                                                                                                    |
| ♥ Pesquisar         Image: Second second secon                             | 2- Observa a imagem 1 e verifica se encontras todas as ferramentas assinaladas na imagem 1                                                                                                    |
| Voar para por exemple, 37 407229, -122 107162                                                                                                    | 3- Antes de iniciar o trabalho, todas as camadas<br>devem estar desactivadas                                                                                                    |
| Locais     Adiconar contecto     Adiconar contecto     Adicon | <ul> <li>4- Na área <u>locais</u>, clica em <u>os meus locais</u> e com o<br/>botão do rato do lado direito, adiciona uma pasta<br/>– dá nome à pasta: 80cliks_(o teu nome).<br/>Selecciona a pasta.</li> </ul> |
| Image: Social control     Image: Social control       Image: Social control     Image: Social control       Image: Social control     Image: Social control <t< td=""><td>5- No final, poderás gravar o ficheiro com os teus<br/>vários clicks, no computador ou na pen-disk e<br/>levar o trabalho para casa.</td></t<>                                                                                                    | 5- No final, poderás gravar o ficheiro com os teus<br>vários clicks, no computador ou na pen-disk e<br>levar o trabalho para casa.                                                                              |
| Corisa de E-mail. Fetografia     Muraha. Vista do instantianeo     Sobreposição de imagem     Sobreposição de imagem     Sobre American Trade     Sobre American Trade     Sobre American Trad  | 6- O objectivo do trabalho é realizar o circuito que é<br>proposto, através de diversas instruções ao<br>mesmo tempo que assinalas pontos e marcas no<br>Google Earth.                                          |
| C      A Week in the Life of Bradiec *                                                                                                    | 7- O vencedor do rally é quem em menos tempo<br>conseguir terminar a tarefa, de forma correcta e<br>sem erros.                                                                                                  |
| De um modo geral às instruções estao<br>na caixa do lado esquerdo. Presta<br>atenção às diferentes instruções.                                                                                                    | 8- Prepara-te o rally vai começar                                                                                                    |

1ª Etapa – Do Centro Geodésico de Portugal a Lisboa.

| S Google Earth                                | <b>0</b> – Abre o Google e centra a imagem na Península                                                                                                    |
|-----------------------------------------------|----------------------------------------------------------------------------------------------------|
| Ficheiro Editar Ver Fernamentas Adicionar     | Ibérica, como observas na figura 1.                                                                                                    |
| * Pesquisar                                   | 1 – Na caixa de pesquisa escreve <b>Centro Geodésico de</b>                                                                                                    |
| von rein rocerta negocios direntações         | Portugal Continental. E depois clica na lupa.                                                                                                    |
| Voar para por exemplo, 37.407229, -122.107162 | <b>2</b> - Utiliza a ferramenta aproximar e coloca- te à                                                                                                    |
| Centro Geodésico de Portugal                  | altitude de visualização aproximada de <b>8 Km</b> .                                                                                                    |
|                                               | Indica as suas Coordenadas Geográficas:                                                                                                    |
|                                               |                                                                                                    |
|                                               |                                                                                                    |
| Clica no<br>pin,<br>centra-o, e<br>grava-o    | <ul> <li>3 – Marca o lugar com um pin e grava-o com o nome Centro Geodésico de Portugal.</li> <li>Acciona, na caixa de camadas o item.</li> <li>Terreno</li> <li>4 - Regista a altitude do lugar:</li> </ul>                                                                                                    |
| Google                                        | <ul> <li>5 - Sobe para a altitude visualização de cerca de 40</li> <li>km.</li> <li>6 - A partir do Ceptro Geodésico de Portugal</li> </ul>                                                                                                    |
|                                               | <b>D</b> A partir do Centro Geodesico de Portugal<br>Procura, om direcção a Sul, o rio que é observado à                                                                                                    |
| Altitude de visualização 94.63 km 🔘           | altituda da visualização da <b>40 km</b> . O rio chama co:                                                                                                    |
| & +                                           | Coloca um novo nin cobro o rio, dá lho o nomo do rio                                                                                                    |
|                                               |                                                                                                    |
| Quando colocas um pin não te esqueças         |                                                                                                    |
| nunca, de o gravar.                           |                                                                                                    |
| Régua                                         | <ul> <li>7 - Clica sobre a régua no menu de ferramentas<br/>básicas e mede a distância, em linha recta, entre o pin<br/>que assinalaste com o Centro Geodésico de Portugal e<br/>o pin do rio.</li> <li>Assinala a distância que separa os dois pontos:</li> <li>8 - Sobrevoa agora o rio a uma altitude próxima de 5<br/>km.</li> <li>9 - Assinala duas diferenças de pormenor que</li> </ul> |
| Navegação com o rato                          | observas a esta altitude de visualização, com a<br>anterior de <b>40 km:</b>                                                                                                    |
| Acciona a camada estradas.                    | 10 – Praticamente paralela ao rio, a norte, passa uma                                                                                                    |
| ▼ Camadas                                     | estrada, bem visível. Como se designa essa estrada?                                                                                                    |
| 🖻 📕 🮯 Base de dados principal                 | Indica o nome e o nº da Estrada:                                                                                                    |
| Rede geográfica                               |                                                                                                    |
| Acciona a camada                              | <b>11</b> - Em canoa de rafting, segue o rio para iusante, até                                                                                                    |
|                                               | à cidade mais próxima, onde o rio é atravessado por                                                                                                    |
| 📩 🔲 🔛 Frankrisen er efferenden                | duas pontes. Desce para uma altitude de visualização                                                                                                    |
| □ □ V Fronteiras e etiquetas                  | cerca de <b>3.5 Km</b> . Coloca um novo <b>pin</b> com o nome da                                                                                                    |
| Os nomes das localidades estão                | cidade de                                                                                                    |
|                                               | 12- Coloca o pin na cidade, no ponto com as                                                                                                    |
| eso                                           | coordenadas geográficas                                                                                                    |
| assinalados com o icone                       | Latitude: 39°27'39.29"N Longitude: 8°11'53.19"W.                                                                                                    |
|                                               | 13- Coloca um pin na ponte rodoviária e outro na                                                                                                    |
|                                               | ferroviária.                                                                                                    |
|                                               | 14 – Utiliza a régua para medir a largura do leito do                                                                                                    |
|                                               | rio sob a ponte ferroviária:                                                                                                    |

| Acciona a camada – rede geográfica.  Camadas                                                                                                    | <ul> <li>15 - Tira uma foto à extensão da cidade para a margem sul, no Rossio ao Sul do Tejo,</li> <li>16 – Observa algumas das fotos, da margem sul, que</li> </ul>                                                                                                    |
|----------------------------------------------------------------------------------------------------|----------------------------------------------------------------------------------------------------|
| <ul> <li>Base de dados principal</li> <li>Rede geográfica</li> </ul>                                                                                              | mostram um risco cíclico do rio. Identifica esse risco:                                                                                                    |
|                                                                                                    | altitude dos locais onde se registaram as 3<br>fotos(Abrantes /Rossio/Tejo):<br>17.1 – Que concluis?                                                                                                    |
| Mantém-te à altitude de visualização<br>aproximada de 3,5 Km.                                                                                                    | 18 - Continua a navegar para jusante, e coloca um pin<br>na confluência do rio com o seu afluente da margem<br>direita, Zêzere.<br>19 – Indica o nome do Centro Urbano, que se localiza<br>na confluência dos dois rios:                                                                                                    |
| Utiliza o comando centrar                                                                                                    | <ul> <li>20 – Continua a tua viagem ao longo do rio, para sudoeste, pára um pouco no Castelo de Almourol(Coloca mais um pin).</li> <li>21 – Desactiva a camada rede geográfica, identifica a</li> </ul>                                                                                                    |
| Não te esqueças que o comando<br>indica a direcção do Norte.<br>Verifica se a camada <b>terreno</b> está<br>accionada.                                            | <ul> <li>formação geológica onde se localiza o castelo:</li> <li>22 – Reactiva a camada rede geográfica.Com o comando centrar, coloca o castelo de Almourol, o mais a Leste possível, no teu monitor e à altitude de visualização de 8 km, observa as paisagens que se estendem para Leste e para Oeste de Vila Nova da Barquinha.</li> <li>23- Marca uma altitude superior a 100 m e outra inferior a 25m. Descreve as diferenças entre a paisagem a Este e a Oeste de Vila Nova da Barquinha:</li> </ul> |
| (Podes voar a uma altitude de visualização de <b>13 km</b> )<br>(procura a pista de aterragem, que fica na margem Sul do rio)                                     | <ul> <li>24 – O rio tem inúmeros bancos de areia que dificultam a navegação. Se reparaste, a Nordeste de Almourol, existe um aeródromo, marca-a com um pin e voa directamente para a Capital do distrito onde tens vindo a navegar. Desce para uma altitude de cerca de 2 Km e procura um local, a sudoeste da cidade, para aterrares em segurança. Marca-o com um pin. A cidade chama-se:</li> <li>25 – Indica o rumo que tomaste no teu voo:</li> </ul>                                                  |
| Observa o segmento de recta, que<br>representa a escala do mapa. Utilizando<br>comando de aproximação e afastamento,<br>verifica a mudança dos valores da escala. | <ul> <li>26 – Depois de aterrares na cidade, Centra o mapa na cidade e sobe para uma altitude de visualização de cerca de 8 km.</li> <li>Com uma régua mede o comprimento do segmento de recta (escala gráfica):</li> <li>Verifica o valor em metros ou quilómetros que está sobre a imagem da escala gráfica e regista-o:</li> <li>Determina a escala numérica do mapa:</li> </ul>                                                                                                    |

| Podes tirar uma foto nas portas do Sol<br>(na primavera) e outra com vista sobre a<br>ponte D. Luís.                                                                                                    | <ul> <li>27- Assinala a altitude média a que se situa a cidade:</li> <li>27.1 Assinala a altitude da margem esquerda do rio:</li> <li>28 - Visita a cidade e assinala dois locais importantes da cidade, Coloca um pin em cada um dos lugares, dando-lhe o nome e diz porque os escolheste.</li> <li>29 - Dá um passeio pelos Arredores da cidade, segue pela estrada N118, em direcção a Almeirim, atravessa a ponte Salgueiro Maia e pára na herdade, situada cerca de 1 km a Este da ponte. Caracteriza a dimensão das parcelas agrícolas.</li> </ul> |
|----------------------------------------------------------------------------------------------------|----------------------------------------------------------------------------------------------------|
| Com o comando <b>polígono</b>                                                                                                    | <b>30</b> - Utilizando o comando polígono, preenche uma<br>das parcelas agrícolas à tua escolha.<br>Mede os lados do polígono e determina a área da<br>parcela.                                                                                                    |
| Sobe para uma altitude de visulização de<br>cerca de 13 km.<br>Depois de entrares na A1, sobe para a<br>altitude de visualização, correspondente,<br>ao valor 81 km, representado na escala<br>gráfica.<br>As linhas brancas correspondem ao<br>limite dos distritos e a amarela, ao limite<br>do país. | <ul> <li>31 – Volta de novo a Santarém, segue pela estrada N3 em direcção à A1.</li> <li>32 – Determina a escala numérica do mapa:</li> <li>33 – Marca com um pin o local de entrada no distrito de Lisboa.</li> <li>34 – Escreve os nomes dos distritos por onde já passaste, desde o início do teu rally.</li> </ul>                                                                                                    |
| Podes desactivar o comando                                                                                                    | <ul> <li>35 - Na A1, segue até Vila Franca de Xira. Desce para uma altitude visualização de 6 km e descreve as diferenças entre a margem Norte e a margem Sul, quanto ao tipo de ocupação do território.</li> <li>36 – Apanha um barco à vela, e veleja até Lisboa, segue junto à margem Norte. Vai observando a paisagem que é cada vez mais Rural /urbana (regista a tua opção).</li> </ul>                                                                                                    |

| Para medir a ponte, lembra-te dos                                                                                                    | <b>37</b> - Já dentro do limite da cidade, coloca um pin na                                                                                                    |
|----------------------------------------------------------------------------------------------------|----------------------------------------------------------------------------------------------------|
| procedimentos de medida, terás ainda                                                                                                    | Torre Vasco da Gama (tira uma foto) e mede o                                                                                                    |
| de diminuir a escala do mapa, para que a                                                                                                    | comprimento da ponte, que lhe fica a Norte, que se                                                                                                    |
| ponte caiba toda no monitor.                                                                                                    | chama Ponte:                                                                                                    |
| Ao colocar o <b>pin</b> , não te esqueças de lhe<br>dar o nome adequado e de o gravar.<br>Se o <b>pin</b> não ficar centrado, com o botão<br>do rato do lado direito, clica em cima do<br><b>pin</b> e abre o menu propriedades, o <b>pin</b><br>fica em modo de edição e podes muda o<br>nome e a posição. | Qual o comprimento da Ponte?<br>Visita a cidade de Lisboa:<br>Coloca um <b>pin</b> em cada um dos seguintes locais<br>dentro da cidade, e marca as respectivas coordenadas<br>geográficas:<br>37.1 Marquês de Pombal:<br>37.2 Estação do Rossio:<br>37.3 Castelo de S. Jorge:<br>37.4 Praça do Comércio: |
| Coloca o mapa numa altitude de                                                                                                    | 38 - Centra o teu mapa no espaço entre o Rossio e a                                                                                                    |
| visualização cerca de 1,5km.                                                                                                    | Praça do Comércio (Baixa). Descreve o traçado das                                                                                                    |
|                                                                                                    | ruas:                                                                                                    |
| Com o comando de centrar, desvia a<br><b>Baixa</b> para Oeste.                                                                                                    | A planta desta área da cidade é Regular/Irregular<br>(regista a tua opção):<br><b>39</b> - Descreve a planta dos bairros situados a Este da<br>Baixa:                                                                                                    |
|                                                                                                    | <b>39.1.</b> - Como classificas este tipo de planta?                                                                                                    |

|                                                                                                    | 40 – A Capital do País é um mundo de ruas, bairros e                     |
|----------------------------------------------------------------------------------------------------|--------------------------------------------------------------------------|
| Noutra altura poderás explorar, a cidade a                                                                                                    | locais a descobrir, mas por agora terás de partir                        |
| partir deste <i>site</i> :                                                                                                    | para outros locais.                                                      |
| http://lisboainteractiva.cm-lisboa.pt/                                                                                                    | <b>41 –</b> Na <b>caixa de pesquisa</b> , escreve <b>Sintra</b> , o mapa |
|                                                                                                    | irá redireccionar-se para esta Vila, sede de                             |
| Soogle Earth                                                                                                    | Freguesia/Concelho (regista o termo correcto).                           |
| * Pesquisar                                                                                                    | A partir de Lisboa, a imagem deslocou-se para                            |
| Voar Para Lacalizar negócios Orientegões                                                                                                    | Noroeste ou Nordeste? (regista o rumo correcto)                          |
| Voar para por exemplo, 37-407229, -122.107162                                                                                                    | 42 – Regista a altitude de visualização a que o mana                     |
| Centro Geodésico de Portugal 💽 🔎                                                                                                    | ficou:                                                                   |
| caixa de pesquisa                                                                                                    | 12 1 - Regista a distância real a que corresponde o                      |
|                                                                                                    | segmento da escala gráfica:                                              |
|                                                                                                    | <b>13_</b> Delimita a Serra de Sintra. Mede o seu                        |
|                                                                                                    | comprimento:                                                             |
|                                                                                                    | Comp identificante a corra de Sintra?                                    |
| Serra de Sintra                                                                                                    | Como identificaste a seria de Sintra :                                   |
|                                                                                                    | renta descobrir o ponto mais alto da Serra, marca-o                      |
|                                                                                                    | com um <b>pin</b> , regista aqui essa altitude:                          |
| Sobe para uma altitude de visualização de                                                                                                    | 44– Le com atenção as instruções da coluna da                            |
| 1500Km.                                                                                                    | esquerda e segue-as, passo a passo. Vão surgir no                        |
| Na <u>Barra de Ferramentas</u> , escolhe                                                                                                    | mapa as Areas Protegidas em Portugal.                                    |
| <u>adicionar</u> , abre e clica sobre <u>sobreposição</u>                                                                                                    | Volta novamente para a altitude de visualização de                       |
| <u>de imagem;</u> dentro da caixa que se abre                                                                                                    | cerca de 50km.                                                           |
| sobre o mapa, clica em <u>adicionar</u> e aí em                                                                                                    | A Serra ocupa grande parte de uma importante                             |
| <u>parâmetros wms. Dá-lhe o nome AP.</u>                                                                                                    | área protegida o Parque Natural de                                       |
| Depois de clicares irá aparecer outra caixa.                                                                                                    | 44.1 – Mede a linha de costa desde o início do                           |
| Nessa caixa clica em <b>adicionar</b> .                                                                                                    | Parque Natural junto a Cascais até ao seu limite                         |
| Versept Intel<br>Versep Tele Versept Reserved Above April<br>• Presenter<br>• Presenter<br>• Control of the Control of the Control of t                                                                                                    | norte. (De seguida volta a desactivar o tema áreas                       |
| vo ym Uzerz verska i wani je za za za za za za za za za za za za za                                                                                                    | protegidas.                                                              |
| DE Nege                                                                                                    | 50 – Atravessa a Serra em direcção ao Oceano                             |
| Provide Youday Alban Ready Loss                                                                                                    | (Identifica e regista este oceano)                                       |
| A Revenueda film varieta en el estato e a la constante la constante de la particularita de la constante de la constante de la                                                                                                    | e pára no Cabo da Roca. (coloca mais um pin)                             |
| Graph Earth - Berth UE do service WES                                                                                                    | Quais as coordenadas Geográficas do Cabo da Roca                         |
|                                                                                                    | Latitude: Longitude:                                                     |
|                                                                                                    | Sabias que o Cabo da Roca é o lugar mais Ocidental                       |
|                                                                                                    | da Europa continental?                                                   |
|                                                                                                    | <b>51</b> - Tira uma foto no Cabo da Roca(experimenta                    |
|                                                                                                    | com o comando aproximar, comandos de direcção                            |
| 1923047118 E1923.050 Hear 0.003/downlide<br>dir 137.0<br>Handrid heine base tasten ()                                                                                                    | diferentes ângulos de visualização).                                     |
| Na nova caixa que aparece, escreve o                                                                                                    | 52 - A costa aqui é alta e escarpada ou baixa e                          |
| seguinte endereço web:                                                                                                    | arenosa (selecciona o termo correcto). Regista o                         |
| http://mapas.igeo.pt/wins/atlas                                                                                                    | desnível entre o Cabo da Roca e o oceano:                                |
| Irao aparecer na <mark>caixa camadas</mark>                                                                                                    |                                                                          |
| transparentes uma série de temas.                                                                                                    |                                                                          |
| Selecciona o tema Areas Protegidas e clica                                                                                                    |                                                                          |
| em <u>adicionar.</u> O Tema irá passar para o                                                                                                    |                                                                          |
|                                                                                                    |                                                                          |
| Comp Left-Televing (Serg a manufacture) (Serg a manufacture) (Serg a manufacture)     Serg 455 (in manufacture) (Serg a manufacture) (Serg a manufactur                                                                                                    |                                                                          |
| In the first transmits In the first transmits                                                                                                    |                                                                          |
| A Cana Alain<br>A Cana Alain<br>Al |                                                                          |
|                                                                                                    |                                                                          |
| All International Internationa                                                                                                    |                                                                          |
|                                                                                                    |                                                                          |
| R. Grow, Joy                                                                                                    |                                                                          |
| Lado direito. <b>Aplica e faz ok.</b>                                                                                                    |                                                                          |

| Para visitares a Ericeira, deves colocar a tua imagem a<br>uma altitude de visualização de cerca de <b>700m.</b>                                                                                                    | <ul> <li>53 – Vais prosseguir o teu rally, seguindo ao longo da linha de Costa, ruma para Norte e pára na Praia da Ericeira. Marca a localidade com um Pin e tira uma foto a uma casa típica da chamada região Saloia.</li> <li>Descreve a forma como estão pintadas as casas:</li> </ul>                                                                                    |
|----------------------------------------------------------------------------------------------------|----------------------------------------------------------------------------------------------------|
| A distância entre a Ericeira e Santa Cruz é de 19 km<br>em linha recta.                                                                                                    | <ul> <li>54 – À altitude de 700m a escala do<br/>mapa é grande/pequena (selecciona a<br/>opção correcta), por isso a área de<br/>podes observar é pequena/grande<br/>(selecciona a opção correcta) e a<br/>paisagem tem mais/menos (selecciona<br/>a opção correcta) pormenores.</li> <li>55 – Prossegue a tua viagem, para<br/>norte, até chegares a Santa Cruz.</li> </ul> |
| Sobe para a altitude de 4km.<br>Faz zoom para a altitude de 500m.                                                                                                    | <ul> <li>56 – Coloca um pin na localidade, e observa a paisagem em redor da localidade, num círculo entre Bombardeira, Casal do Feijão, Silveira.</li> <li>56.1. – Observa os campos agrícolas e identifica as construções que aí se encontram:</li> <li>57- Continua para Norte ao longo da</li> </ul>                                                                      |
| Para observares bem a forma do recorte da Costa em<br>Peniche, sobe para uma Altitude de cerca de <b>30 km</b> .                                                                                                    | <ul> <li>linha de costa, até Peniche.</li> <li>58 – Sabes o nome deste acidente do<br/>litoral português? Marca o lugar com<br/>um pin e escreve a sua designação:<br/>Explica a sua formação.</li> <li>Tira uma foto. Tira também uma foto às<br/>Berlengas.</li> <li>58.1 Assinala as coordenadas da<br/>Berlenga.</li> <li>Latitude: Longitude:</li> </ul>                |
| Acciona a <b>camada</b><br>P P Weather<br>Com o botão esquerdo do rato acciona sobre o ícone<br>do estado do tempo.                                                                                                    | <ul> <li>59 - Verifica a temperatura. Descreve e regista o estado do tempo quanto a temperatura e nebulosidade:</li> <li>59.1. – Regista a evolução da temperatura e da nebulosidade dos próximos dias:</li> </ul>                                                                                                    |
| Abre o sítio do IGEOE, em <u>http://www.igeoe.pt/</u> e<br>entra no IgeoE-SIG:<br><u>http://www.igeoe.pt/igeoearcweb/igeoesig/default.asp</u><br>No mapa de Portugal continental, faz Zoom, para uma<br>escala de 1/25000, sobre a região de Peniche.<br>(aqui poderás pedir instruções suplementares) | 60 – Compara a carta topográfica de<br>escala 1:25 000 com a imagem de<br>satélite (8km):                                                                                                    |

| <complex-block></complex-block>                |                                                                                                    |
|------------------------------------------------|----------------------------------------------------------------------------------------------------|
| Coloca a altitude de visualização nos 8<br>km. | <ul> <li>61 – O recorte da costa permite a existência de um porto de grandes dimensões. Qual a actividade económica tradicional da população da cidade de Peniche?</li> <li>62 – Entre Peniche e o Baleal, existe uma grande reentrância, como se chama esta forma de litoral?</li> <li>63 – Mede a distância entre Peniche e Atouguia da Baleia.</li> <li>64 - No século XVI esta localidade era um porto de mar. Que fenómeno do ciclo geológico, se terá passado, para que hoje já não seja?</li> </ul> |

3ª Etapa – De Peniche ao Centro Geodésico de Portugal

|                                                    | <b>65</b> – Coloca o mapa a uma escala de 1/300.000       |
|----------------------------------------------------|-----------------------------------------------------------|
| 27 km                                              | Qual a operação que tens de fazer?                        |
|                                                    |                                                           |
|                                                    | <b>66 1</b> – Oual a altitude de visualização a que te    |
|                                                    | encontras agora?                                          |
|                                                    |                                                           |
|                                                    | 67.2 Entrotanto nodos vorificar que iá entraste           |
| As palavras que assinalam os distritos             | <b>67.2</b> – Entretanto podes vernical, que ja entraste  |
| estão escritas a azul.                             | noutro Distrito, o de: Assinaia-o                         |
|                                                    | com um pin.                                               |
| Coloca um <b>pin</b> no Sítio da Nazaré.           | 66 – Voa em asa-delta, tomando o rumo Norte, até à        |
|                                                    | Nazaré, aqui podes distinguir dois tipos de costa         |
|                                                    | Quais?                                                    |
|                                                    | Assinala com um pin, ambos os tipos de costa e indica     |
|                                                    | as suas altitudes:                                        |
|                                                    | Costa : metros                                            |
|                                                    | Costa : metros                                            |
|                                                    | <b>67</b> – Na base da Arriba da Nazaré, podes observar   |
|                                                    | grandes quantidades de calhaus, como se chama esta        |
|                                                    | forma de erosão marinha, que origina este aspecto do      |
|                                                    | litoral?                                                  |
| Acciena novemente a comodo                         | 1100al:                                                   |
|                                                    | <b>66</b> – Da Nazare, segue pera estraua N242 ate a      |
| estradas                                           | Marinna Grande. Com o comando rede geografica             |
|                                                    | accionado, descobre o tipo de indústria que existe na     |
|                                                    | Marinha Grande, a indústria:                              |
| Coloca o mapa à altitude de 10km.                  | 69 – Identifica as três unidades fabris na cidade, e      |
|                                                    | abre os ícones das emissões de gases poluentes.           |
|                                                    | Regista e compara os valores das diferentes emissões:     |
|                                                    |                                                           |
|                                                    |                                                           |
|                                                    |                                                           |
| Coloca um <b>pin</b> e acciona o visualizador de   | 70 - Da Marinha Grande, segue directamente para a         |
| altitude a cerca de <b>1,5 km</b> .                | Capital de distrito, a cidade de: .                       |
|                                                    | <b>70.1</b> – Coloca um Pin no castelo e mede a distância |
|                                                    | até ao Estádio, gual o valor?                             |
|                                                    | Tira uma foto . Em que ano foi inaugurado o novo          |
|                                                    | Estádio de Leiria?                                        |
|                                                    |                                                           |
| Ficheiro Editar Ver Ferramentas Adicionar          | 71 – Escreve no motor de pesquisa Grutas de Santo         |
| ▼ Pesquisar                                        | António, localiza as grutas, coloca um pin e indica as    |
| Voar Para Localizar negócios Orientações           | suas coordenadas:                                         |
| What have not exercise 17 (01729                   | Latitude: Longitude:                                      |
| Centro Geodésico de Portugal                       | 72 – Tira uma foto. Pela foto, podes identificar a        |
|                                                    | rocha que constitui a Serra d'Aire. Esta rocha é o:       |
|                                                    |                                                           |
| Desce para uma altitude de 18km.                   | 72.1. – Como se formam as grutas?                         |
|                                                    |                                                           |
| No menu principal do Google, acciona o             | 73– Centra o mapa nas grutas, a uma altitude de 4         |
| item – Ferramentas e em Ferramentas                | km. Para observares melhor, roda o mapa com o             |
| abre <b>Opcões</b> . Aqui. encontras a             |                                                           |
| ferramenta exagero de elevação                     | (cô))                                                     |
|                                                    | comando de modo a que o mapa figue                        |
| Mais alto                                          | orientado a Sul.                                          |
| (mais devagar)<br>Exagero da elevação: 3 (0.5 - 3) | Descrave as formas da naisagem que observas               |
| , coloca aí 3,                                     | Descreve as rormas ua paisageni que observas.             |
| Aplica e faz OK.                                   |                                                           |

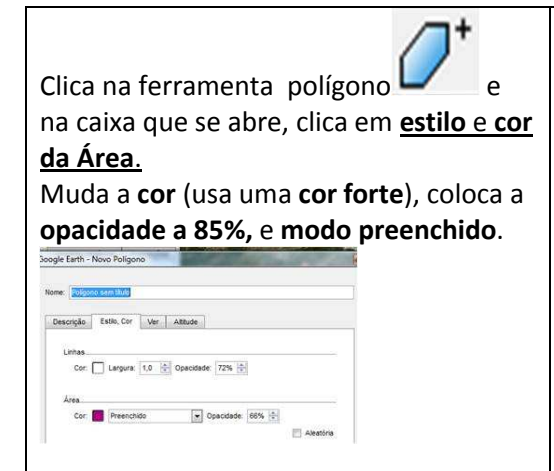

**73.1** – Centra o mapa nas grutas a uma altitude de **20km**.

Com a caixa de polígono aberta, cria um polígono, o maior que conseguires, no teu mapa (**Começa o polígono da direita para a esquerda e de baixo para cima. Mantém a caixa aberta**).

74 - Clica agora em altitude e escreve na caixa **200 m**. Podes observar que as áreas com altitude inferior a 200 m, ficam tapadas, com o polígono colorido e as que ficam acima dessa altitude ficam completamente visíveis.

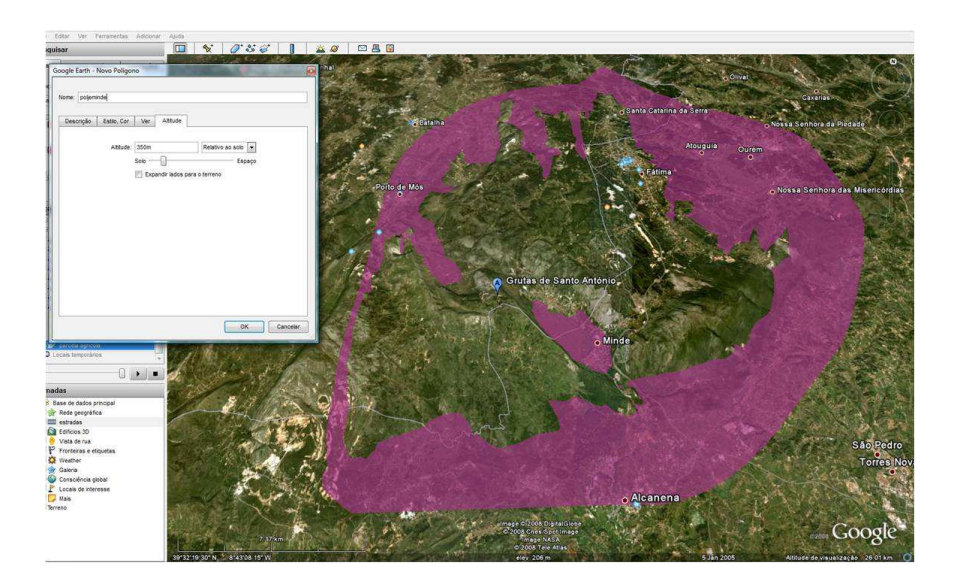

| Cria outros <b>polígonos</b> com altitudes<br>diferentes: | <b>74.1</b> – Menciona as localidades que ficam visíveis:                                                                                                    |
|-----------------------------------------------------------|----------------------------------------------------------------------------------------------------|
| 50 m<br>400 m.                                            | <b>74.2</b> – reparaste, que a localidade de Minde, fica invisível, o que significa isso?                                                                                                    |
|                                                           | <b>74.3</b> - Como se chama a forma de relevo cársico, em                                                                                                    |
|                                                           | que se situa Minde?                                                                                                    |
|                                                           | <b>75</b> – O conjunto das serras de Aire, Santo António e<br>Candeeiros fazem parte do Macico:                                                                                                    |
|                                                           | 75.1. Acciona novamente o tema Áreas Protegidas.                                                                                                    |
|                                                           | Estás no Parque Natural da                                                                                                    |
| Coloca o visualizador a cerca de <b>15km</b> de           |                                                                                                    |
| altitude.                                                 | <b>76.</b> - A partir das grutas de Santo António, traça uma<br>linha, com a direcção Oeste até à localidade chamada,<br>Pé da Pedreira, (sinaliza com um <b>pin</b> ) observa aí a<br>paisagem e descreve-a, tem em conta a rocha e o tipo<br>de exploração económica que está inerente a essa<br>rocha. |
|                                                           | 77– Refere um problema ambiental causado por essa exploração económica.                                                                                                    |

| Altitude de visualização 94.63 km                                                                                                    | <ul> <li>Coloca, agora, o visualizador de altitude a cerca de</li> <li>70km.</li> <li>78 – Repara que, voltaste a entrar no Distrito de:</li> <li>79 – Estás a terminar o teu rally, volta ao ponto de partida, mas antes mede o comprimento da barragem de Castelo de Bode (coloca aí um pin) que se situa no rio que desagua em Constância, o rio:</li> <li>80 - E afinal em que Distrito fica o Centro Geodésico de Portugal?</li> </ul> |
|----------------------------------------------------------------------------------------------------|----------------------------------------------------------------------------------------------------|
| Num percurso, criado por ti, podes ainda<br>tentar <b>seguir o percurso do rio de</b><br><b>jusante para montante</b> , até ao local<br>onde este nasce, no Covão da Ametade,<br>na Serra de maior altitude de Portugal<br>Continental | Coloca o mapa a uma altitude de 220km e poderás<br>observar todo o percurso do rally.<br>Terminaste o teu rally. Parabéns.<br>Agora poderás partir em novas aventuras virtuais e<br>também reais.                                                                                                    |